## JS-RA4シリーズ 簡易手順マニュアル 録画再生編

- 1. 監視画面上にて、画面右端にマウスカーソルを移動させるとメニューバーが表示されます。
- 2. 『検索』をクリックすると検索メニューが表示されますので、『全てのカメラ』を選択してください。

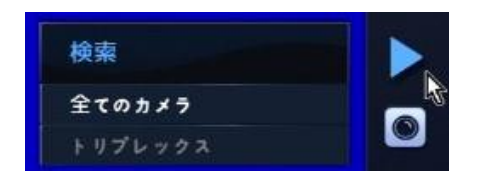

- 3. 録画の残っている最終時点の映像が表示されます。
- 画面下部中央へマウスカーソルを移動させると操作パネルが出てきます。

   時間のバーを調節して、映像を確認したい時間を指定します。

メニューバーは一番左端の▲▼をクリックする毎に、下の様に3段階の表示に切り替わります。

| <ul> <li>▲ ⇒ </li> <li>■ </li> </ul> | * 🗐 🗗          | 2  |    |    |         |                 |    | ▲ ▶ 1 | • • • |    | ▶  | 19:00:48         |
|--------------------------------------|----------------|----|----|----|---------|-----------------|----|-------|-------|----|----|------------------|
| ×                                    | <b>1</b> 9     | 10 | 11 | 12 | 2<br>13 | 020/03/17<br>14 | 15 | 16    | 17    | 18 | 18 | 19               |
| 5<br>• • 2 G                         | * 🗊 5          |    |    |    |         |                 |    | ▲ ▶ 1 | • •   |    | •  | 19:00:48         |
| ×                                    | ۹ <sub>9</sub> | 10 | 11 | 12 | 13      | 2020/03/17      | 15 | 16    | 17    | 18 | 18 | 2020/03/17<br>19 |
| 1, CAM1<br>2, CAM2                   |                |    |    |    |         |                 |    |       |       |    | =  |                  |
| 3, CAM3<br>4, CAM4                   |                |    |    |    |         |                 |    |       |       |    | =  |                  |
| <b>2</b>                             | 7 🖬 🖈          | Y. |    |    |         |                 |    |       | ▶ ◀ 🔳 |    | •  | 19:00:48         |

操作パネルの操作説明

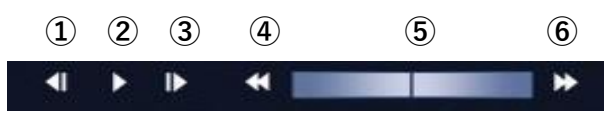

1つ前のフレームへ移動
 2:再生/一時停止
 4:早戻し(最大256倍速)
 5:再生速度スライダ

₽.

③:1つ後ろのフレームへ移動⑥:早送り(最大256倍速)

日付を指定して移動したい場合、カレンダー検索をお使いください。

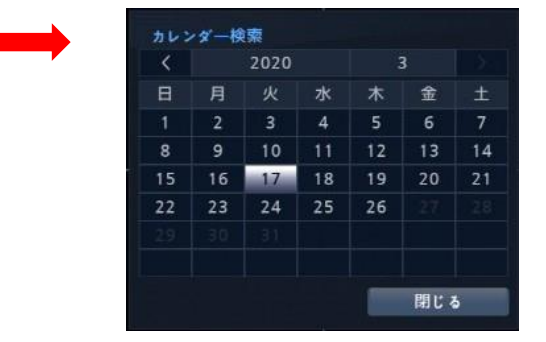

5. 再生を終了し、監視画面に戻る時には、右側のメニューバーより『監視』を選択します。

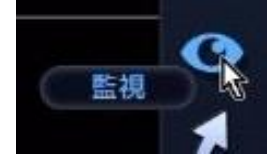

## JS-RA4シリーズ 簡易手順マニュアル

バックアップ編

| ★バックアップを行うには、USBメモリ等を『FAT32』にフォーマッ<br>お使いのPC等にUSBフラッシュメモリを接続し、フォーマットを行                     | トする必要があります。<br>テってください。                   |  |  |  |  |
|--------------------------------------------------------------------------------------------|-------------------------------------------|--|--|--|--|
| ①お使いのPCのエクスプローラーより『PC』を選択する。<br>②『デバイスとドライブ』からUSBフラッシュメモリを左クリック                            | 7ォーマット - ローカル ディスク(Fi) ×<br>④『FAT32』を選択   |  |  |  |  |
| ③『フォーマット』を選択、実行する。                                                                         |                                           |  |  |  |  |
| ④『ファイルシステム』にて『FAT32』を選択する。                                                                 | ファイル システム( <u>F)</u><br>FAT32 (既定) 〜      |  |  |  |  |
| ⑤『開始』を押してフォーマットを実行する。                                                                      | アロケーション ユニット サイズ( <u>A)</u><br>16 キロバイト 〜 |  |  |  |  |
| ※Windows10の場合。お使いのOSによっては操作は異なる場合があります。                                                    | デバイスの既定値を復元する( <u>D</u> )                 |  |  |  |  |
| ①『PC』を選択 ~ デバイスとドライブ (3) - ③フォーマットを実行                                                      | ボリューム ラベル( <u>L)</u>                      |  |  |  |  |
| PC     Windows (C:)     ジョートカットの作成(S)     ながっていた     ジョードカットの作成(S)     名前の変更(M)     ゴロビラード | フォーマットオプション( <u>O</u> )                   |  |  |  |  |
| □ デスクトップ<br>ドキュメント     ローカル デイスク (F: ) U/ デイ(R)     空き領域 3.36 GB/3.72 GB                   |                                           |  |  |  |  |
| ■ ピクチャ ②USBフラッシュメモリのドライブを右クリック                                                             | ⑤フォーマットを開始                                |  |  |  |  |
| <ul> <li>▶ ミュージック</li> <li>■ Windows (C)</li> </ul>                                        | 開始(5) 閉じる(5)                              |  |  |  |  |
|                                                                                            |                                           |  |  |  |  |

- 1. 上記を参考に、USBフラッシュメモリを『FAT32』にてフォーマットをかけてください。
- 2. レコーダー正面のUSBポートへ、1. で用意したUSBフラッシュメモリを差し込みます。
- 3. 『検索』より『全てのカメラ』を選択し、録画再生モードに入ります。 (録画再生方法の詳細は、『JS-RA4シリーズ 簡易手順マニュアル - 録画再生編』を参照してください。)

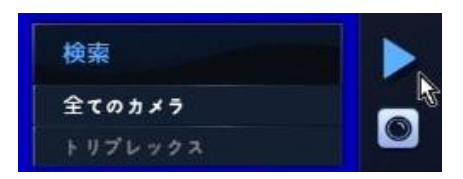

4. 再生メニューバーの 🛃 アイコンをクリックし、『バックアップ』を選択します。

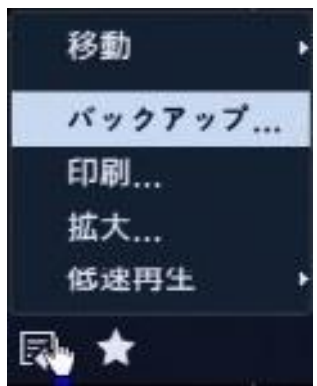

## JS-RA4シリーズ 簡易手順マニュアル

バックアップ編

5. 再生メニューバーの 🛃 アイコンをクリックし、『バックアップ』を選択します。

| データベース | 録画                       |                   |          |     |   |  |  |  |  |
|--------|--------------------------|-------------------|----------|-----|---|--|--|--|--|
| 開始     | ■ 始め                     | 2020/03/17        | 19:00:48 |     | * |  |  |  |  |
| 終了     | ■終わり                     | 2020/03/17        | 19:00:48 |     | * |  |  |  |  |
| チャンネル  |                          | 1~16              |          |     |   |  |  |  |  |
| パスワード  |                          | 〈なし〉              |          |     |   |  |  |  |  |
| メディア選択 | 1. BUFFALO USB Flas      | h Disk [15.45 GB] |          |     |   |  |  |  |  |
| ファイル名  |                          | 20200327.         | exe      |     |   |  |  |  |  |
|        | ■ テキストインデータ言<br>■ DVR名使用 | it.               |          |     |   |  |  |  |  |
| 進行状況   |                          |                   |          |     |   |  |  |  |  |
|        |                          |                   |          |     |   |  |  |  |  |
|        |                          |                   | スタート     | 閉じる |   |  |  |  |  |

開始時刻 … バックアップ開始時刻を指定します。(終了時刻より後には設定できません。) 終了時刻 … バックアップ終了時刻を指定します。(開始時刻より前には設定できません。) □始め・□終わり … 日時指定ではなく、録画がある最初・最後の指定となります。

チャンネル … バックアップを撮るチャンネルを指定します。

パスワード … バックアップファイルを視聴する際のパスワードを設定する事が出来ます。

メディア選択 ··· 接続されているUSBフラッシュメモリの確認が出来ます。

ファイル名 … デフォルトではバックアップ操作当日の日付がついています。 任意で変更可能です。

□テキストインデータ含む … テキストインデバイスを使用している場合に使います。
 □DVR名使用 … DVR名 (レコーダーの名称)をバックアップデータに適用します。
 DVR名は設定⇒システムより変更可能です。

全ての設定を確認し、問題なければ[スタート]を押してください。 必要容量の計算がされますので、[継続]を押すとバックアップが開始されます。

※バックアップ時間に制限はありませんが、あまり長時間の設定をすると
 処理に大変時間がかかる場合があります。
 ※容量が足りない場合、開始時点から容量が足りる時点までのバックアップとなります。